## **MEDIVIEWER – FILTER THE ENCOUNTERS VIEW** The Encounter View can become quite full and therefore scrolling through the patient's encounters becomes inefficient. Luckily, you can filter this view. Whilst in a patient's Health The Encounter Filter pop-up window displays: Record, click the Funnel icon at the top of the × Encounter Filter **Encounter View** Date Range DD / MM / YYYY DD / MM / YYYY 曲 曲 Hide cancelled Туре Inpatient ABAM, Deborah (Miss) (Female) :24 Outpatient 5 Born 16/May/1929 (95y) NHS No 941 450 0138 (01) MRN T1748666 Speciality ★ ⊕ 苗 2 🔺 Clinical Physiology 8 1 0 0 T Dermatology Ear Nose Throat General surgery OP 16/10/2024 12:00 (in 2 months) General surgery Gastro123 Dr Fisher Ear Nose Throat Reset Cancel Apply Set the following: Date Range – From and To dates Encounter Type – Inpatient, Outpatient but only if in their PAS record Speciality - Only the specialties that appear in their PAS record Please note: there is also a tickbox if you wish to hide all Cancelled Outpatient appointments. Set accordingly. Click Apply to filter the Only the Episodes meeting the above criteria display: **Encounter View** 8 1 0 0 T 1 Filters Applied × Clinical Physiol... × 😑 Clinical Physiology 이 02/02/2023 09:00 (2 years ago) Appointment Completed Discharged from Consultant care (last attendance) PRHCARDECO T Unknown A Cardiac-Physiologist 😑 Clinical Physiology OP 01/02/2023 09:00 (2 years ago) Appointment Completed Discharged from Consultant care (last attendance) PRHCARDTEC T Unknown A Cardiac-Physiologist

| If you wish to remove the Encounter View filter(s) you can:                                                                                    |
|----------------------------------------------------------------------------------------------------|
| <ul> <li>Click on the x in each pill</li> <li>Click on the X in the Blue Filter bar, to clear more than one filter at the same time</li> </ul> |
|                                                                                                    |

Now you can reach the Encounter functions like Filter to only view pages from this encounter, print forms/cover sheets for this encounter and direct upload a file to this encounter.